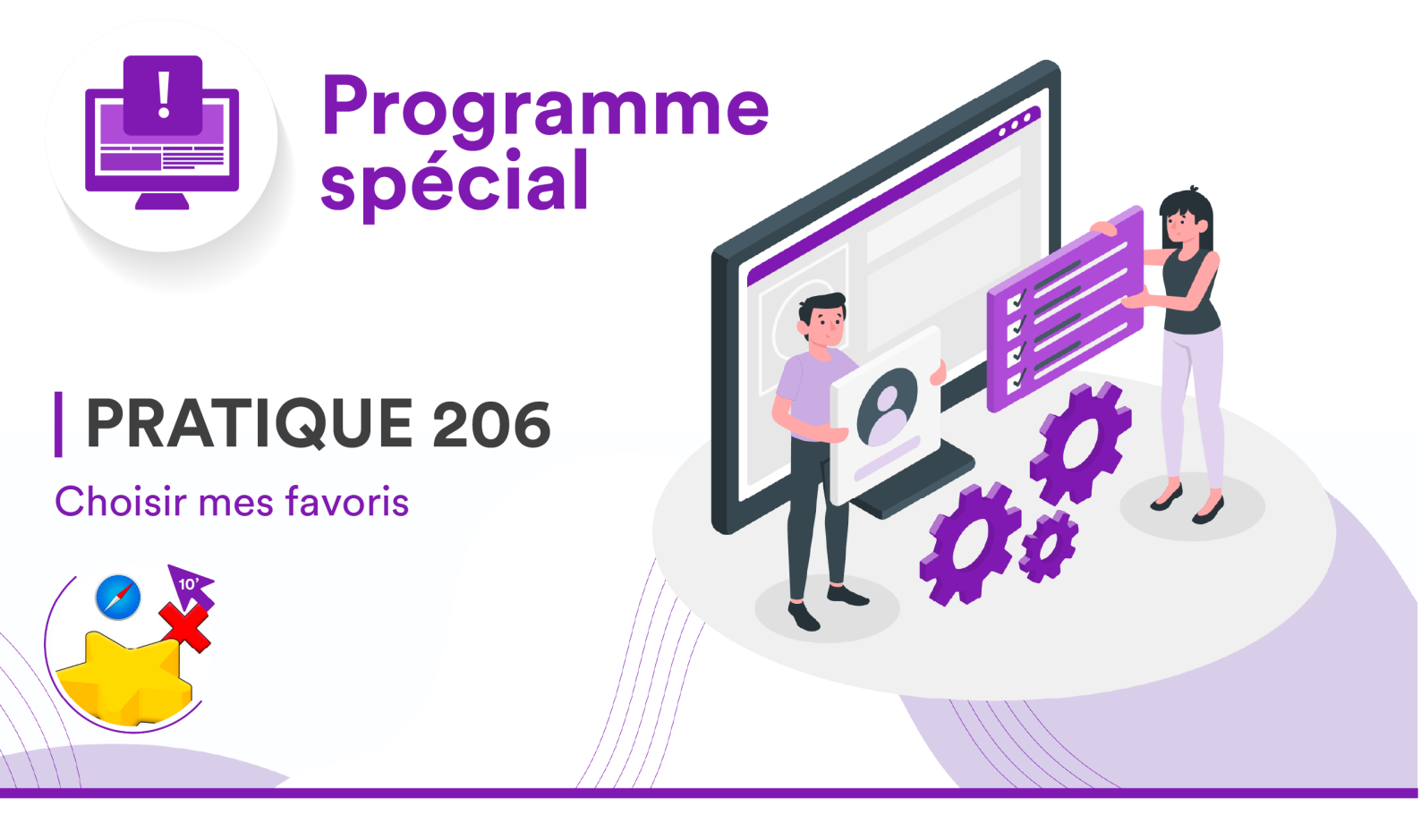

## **CONSIGNES**

- Dans votre navigateur Safari, personnalisez la barre d'outils à votre guise. Il doit y figurer, au minimum, l'outil « signets » (☆).
- 2. Ajoutez ensuite les 6 favoris suivants :
  - 1. La page du portail informatique du gymnase
  - 2. Office 365
  - 3. Votre boîte mail
  - 4. Moodle
  - 5. Hermès II
  - 6. Hyperinfo

Il est attendu que vous ayez ces signets prêts pour le prochain TP. Ils peuvent aussi vous faire gagner du temps aux tests... ;-)

**INFO :** Ce TP 02 se termine ici. Il n'y a exceptionnellement pas de rendu à effectuer sur Moodle cette fois-ci, puisque vous avez déjà un test à réviser pour notre prochaine séance. Bon travail ☺